## **Chromebook Blackboard Classroom Login Instructions**

- 1.) Log in to Chromebook with county Google account (ex: jdoe@mingoboe.us)
- 2.) Open Browser
- 3.) Click on the School Sites folder in the upper left hand corner of browser and click on Clever.

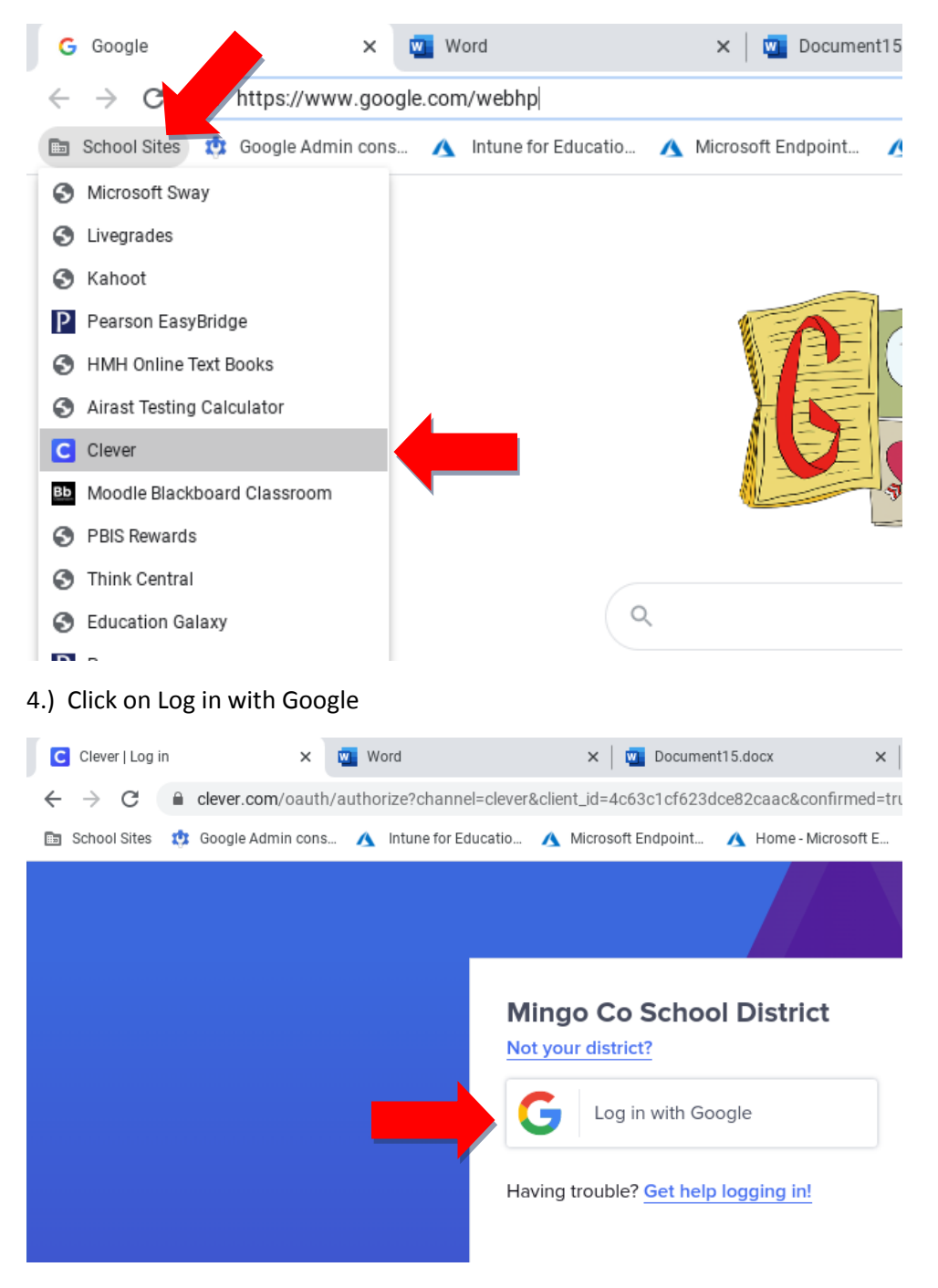

## 5.) Click on Blackboard Classroom

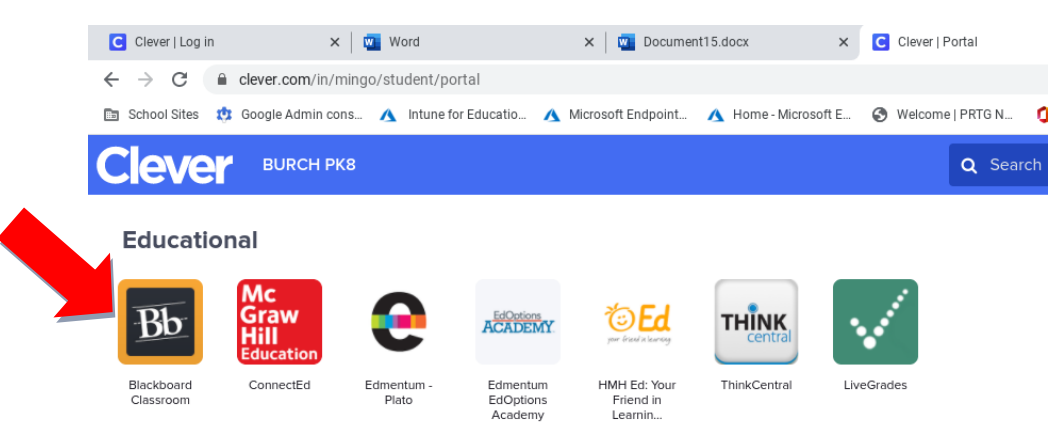

6.) It will ask you to sign in the first time and will remember your password from then on.

Blackboard Classroom Student **Username**: complete K12 email address (ex: <u>jdoe@stu.k12.wv.us</u>) Student **Password**: complete email address with a capitalized first letter (ex: <u>Jdoe@stu.k12.wv.us</u>)